PYSA 測定方法(VBL 棟 2 階, B4 の学生証では入校不可)

~光量の補正まで~

- 1. 「開始」番号順にスイッチ ON (1~4) (TROUBLE が点滅)、30 分待機
- 2. 新しいフォルダを作成→選択
- 3. PC の「AC-2 for windows XP」を起動
- 4. メニューバーの「測定」→「接続」5分待機(左下の処理中バーが目安)
- 5. 使用したい Folder を選択(Torimoto←20190627riken)
- 6. 「測定」→「光量補正係数」
  ※測定の際に様々な濃度の光を当てているため、それぞれの波長ごとの強度を一定に
- 7. 開始エネルギーを 3.4 eV、終了エネルギーを 6.2 eV と設定(測定範囲に応じて変更可)
- 8. 光量 50.0 nW、間隔 0.1 eV (0.05 eV なども)
- 9. 「測定」押して「光量設定」→「はい」
- 10. 測定タブ→「測定」→「保存」

~サンプル測定~

- 1. 測定タブ→「仕事関数計」→測定画面
- 2. 右下の欄にある、当日に測定した光量補正係数をダブルクリック→「はい」
- 測定タブ→「サンプル」→サンプルを移動しますか?を「はい」
  →サンプルをセット(十字部分の中央に設置)→OK
- 測定タブ→「測定」(測定開始)→「保存」→OK
  ※サンプル名を入れる、以降は 1~3 を繰り返し、並行してデータ整理
- 5. ベースラインのため、4 点以上を選択(囲む)して右クリックで「グランドレベル」
- 6. 接線のため、4 点以上を選択(右側の立ち上がりが大きい点は除外)して「回帰直線」
- ベースラインと接線の交点が価電子帯準位に相当。
  下の表の1つを選択し、「Ctrl+C」でコピーするとメモ帳にすべての表を貼り付け可能。
- 8. ファイルを閉じて、番号順に消す。

鳥本研 特任助教 秋吉作成(2022/01/05)